## **UVAHealth**

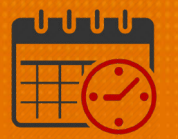

#### **Floating Using the InTouch Timeclock**

#### Floating

Floating (transferring) between departments will be done by team member, unless it was scheduled by the department timekeeper. Floating to a different job code occurs as staffing needs change.

Floating department example:

- Typically works 7 West but today will be assigned to 5 West
- To float to the 5 West unit/department, use the *Float* option
  - Follow the directions below and the worked hours will be charged to the correct unit/department of 5 West
- From the main screen, select the *Float* icon on the timeclock

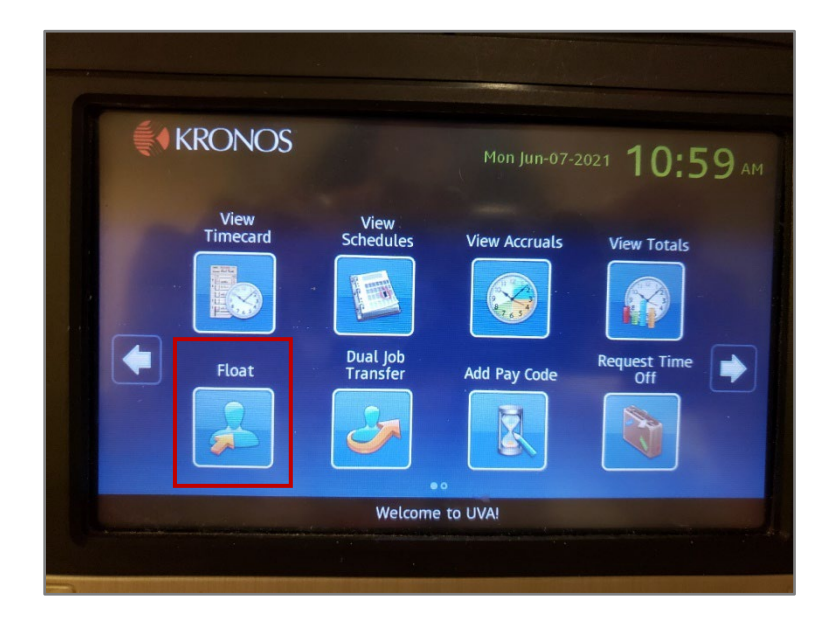

- There will be a prompt for your badge
- Hold your badge approximately 2 inches and for 2 seconds in front of the upper right corner of the terminal

# **UVAHealth**

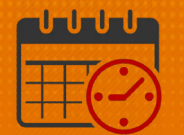

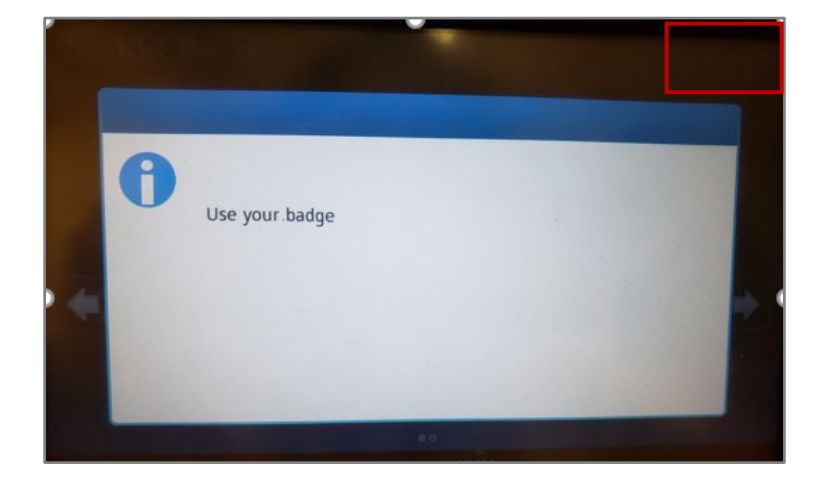

The *Department* button will highlight

 Touch the keypad button

|            | bepartment                        | 1979 |
|------------|-----------------------------------|------|
| Job Code   | 2006000<br>Comm Med Exp Pass-Thru |      |
| Department | 2009000<br>Buchanan Marketing     |      |
| Review     | 2010000<br>5 West                 | 4    |
|            | 2012000<br>3 West                 |      |
|            | 2013000                           | 1.   |

• Use the key pad to type the name or number of the department or scroll to locate a department

## **WVAHealth**

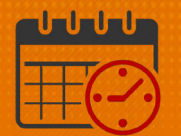

| Job Code   | 2006000                       |   |
|------------|-------------------------------|---|
| Department | 2009000<br>Buchanan Marketing |   |
| Review     | 2010000<br>5 West             |   |
| Keview     | 2012000<br>3 West             |   |
|            | 2013000                       | 1 |

- If using the key pad, type in the 7-digit department number and tap *Enter* 
  - Example 201000 Is not a valid number, an error message will display
    - Backspace or clear the number to retype the number
  - o Using the key pad, start entering the number again
    - The department number will appear (note the 0 was missing)
  - $\circ$   $\;$  When scrolling, the department number will also appear
- Verify the department and select *Submit*

| Job Code   | <leave blank=""></leave> |   |
|------------|--------------------------|---|
| Department | 2010000 5 West           | 1 |
|            |                          | + |
|            |                          | 4 |
|            |                          | - |
|            |                          | _ |
| -          | Back Submit              |   |

• The main screen will return if the Float is successful

# **WVAHealth**

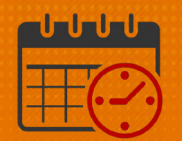

#### **Additional Questions?**

- Call the Help Desk at 434-924-5334
   OR
- Go to KNOWLEDGELINK and enter a ticket online

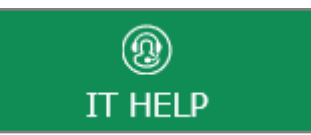

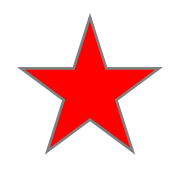

See job aid located on the *Kronos Welcome Page* titled: *Submit a Help Desk Ticket On-line*